## ข้อควรระวัง: 1.ห้ามปิดเครื่องก่อนขั้นตอนการติดตั้งหมึกครบ 100% โดยเด็ดขาด 2. ระหว่างการติดตั้ง ห้ามเปิดฝาด้านบนเด็ดขาด

1. ก่อนเปิดสวิทช์ Power ให้ถอดที่ล็อคหัวพิมพ์\* ออกก่อน (รูปที่ 1 และ 2) \*ที่ล็อคหัวพิมพ์เหล็กนี้ ใช้สำหรับขนย้ายเครื่องไปนอกสถานที่ เพื่อช่วยล็อคหัวพิมพ์ไม่ให้เกิดการเสียหาย

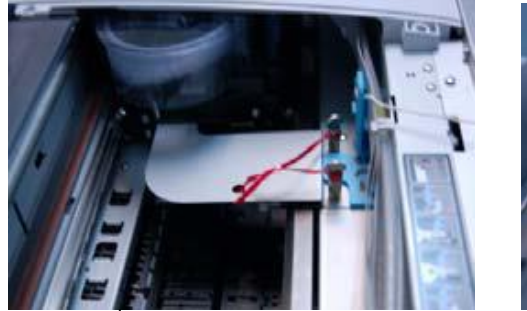

รูปที่ 1

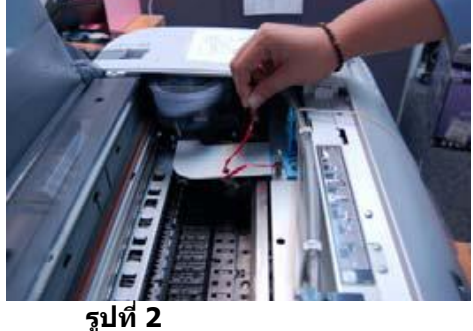

2. จากนั้นให้ดึงสลักสีเขียว (จะได้ยินเสียง คลิ๊ก) ที่หัวพิมพ์มาทางข้ายเพื่อปลดล็อคหัวพิมพ์ (รูปที่ 3) และทุกครั้งที่ เคลื่อนย้ายเครื่อง ให้ดันสลัก ล็อคหัวพิมพ์ทุกครั้ง เพื่อไม่ให้หัวพิมพ์เคลื่อนหรือเกิดการเสียหาย

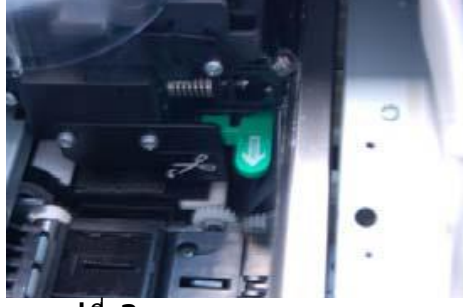

รูปที่ 3

3.จากนั้นเปิดเครื่องแล้วทำการใส่ตลับหมึกให้ตรงช่อง ก่อนใส่หมึกให้เขย่าตลับหมึกและยกคันโยกตรงข้างๆที่ใส่หมึกขึ้น เมื่อใส่ตลับหมึกแล้วจึง โยกคันโยกลง (รูปที่ 4, 5, 6)

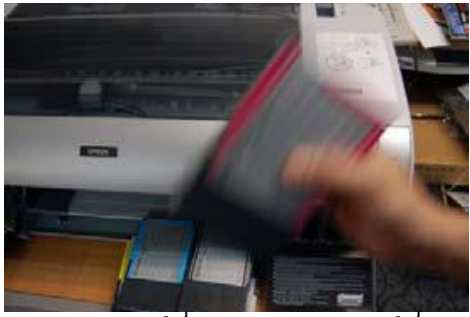

รูปที่ 4 รูปที่ 5

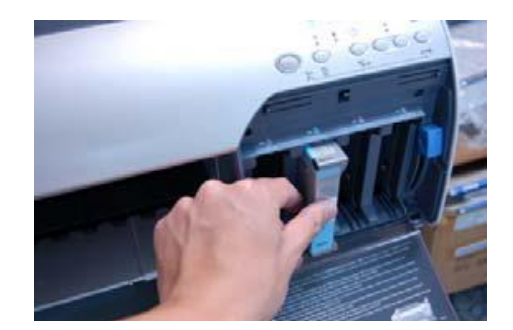

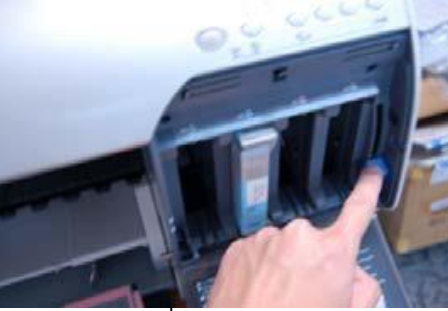

รูปที่ 6

หมายเหตุ: การโยกคันโยกขึ้น ลง นอกจากจะเป็นการเปิดปิดล็อคตลับน้ำหมึกแล้วยังเป็นการเปิดปิดวาล์วของช่องน้ำ หมึก ซึ่งเป็นระบบที่ช่วยป้องกันไม่ให้อากาศหรือสิ่งแปลกปลอมเข้าไปในระบบส่งหมึก

4. จากนั้นเครื่องจะเริ่มทำการติดตั้งหมึกโดยอัตโนมัติ (รูปที่ 7)

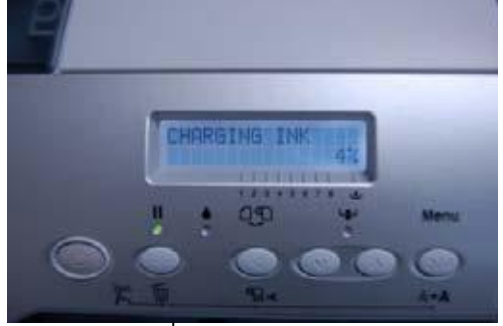

รูปที่ 7

5. เมื่อเครื่องทำการติดตั้งหมึกได้สักพัก หน้าจอแอลชีดีจะแสดงคำว่า "Raise Both Ink Levers″ คือ ให้ผู้ติดตั้งโยกคัน โยกที่ล็อคตลับหมึกทั้งฝั่ง

ช้ายและขวาขึ้น เครื่องก็จะทำการติดตั้งหมึกต่อ (รูปที่ 8, 9, 10, 11)

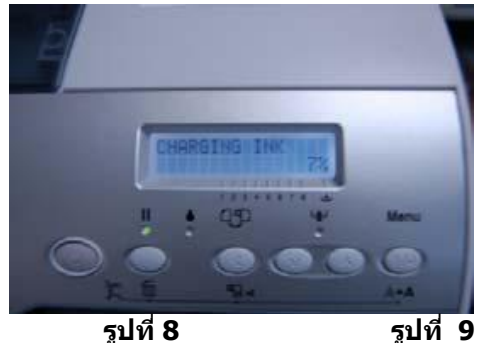

รูปที่ 8

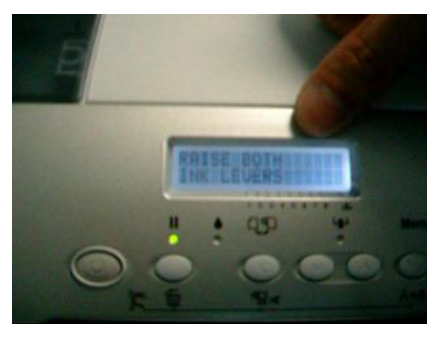

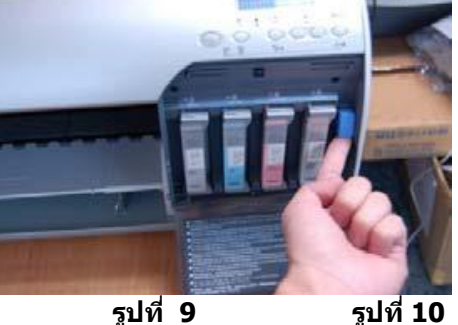

รูปที่ 9

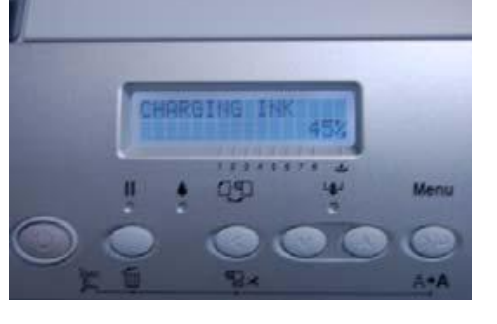

6. หลังจากที่โยกคันโยกขึ้นและเครื่องทำการติดตั้งหมึกต่อแล้ว จอแอลชีดีจะแสดงคำว่า "Lower Both Ink Levers″ คือ ให้ผู้ติดตั้งโยกคันโยกที่

้ล็อคหม<sup>ึ</sup>กทั้งฝั่งข้ายและขวาลง เครื่องก็จะทำการติดตั้งหมึกต่อ (รูป 12, 13, 1<u>4,)</u>

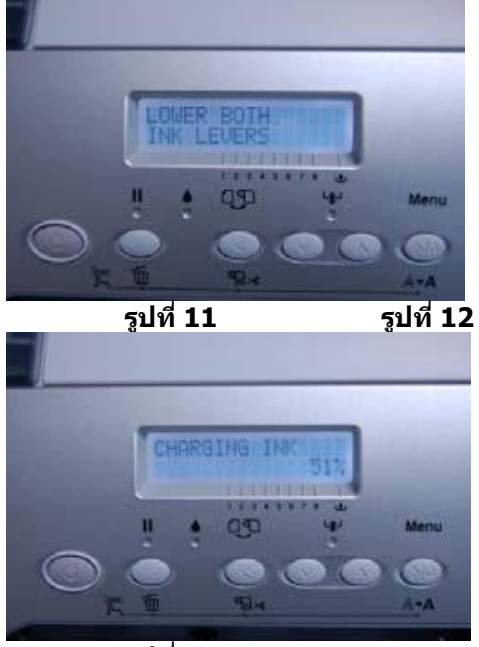

รูปที่ 13

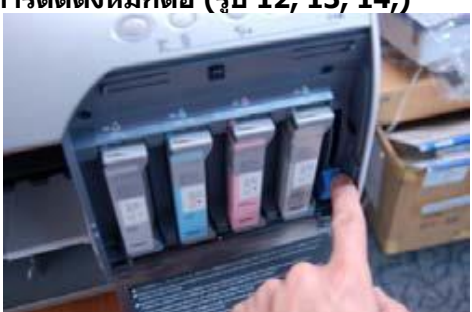

7. ผู้ติดตั้งจะต้องทำตามขั้นตอนที่ 5 และ 6 โดยโยกคันโยกตามที่หน้าจอแอลชีดีแสดง ประมาณ 3-4 ครั้ง จนเครื่อง ติดตั้งหมึกครบ 100% และ

จอแอลชีดี แสดงคำว่า Ready เครื่องพิมพ์ ProGraphic ก็พร้อมที่จะใช้งาน (รูปที่ 15, 16)

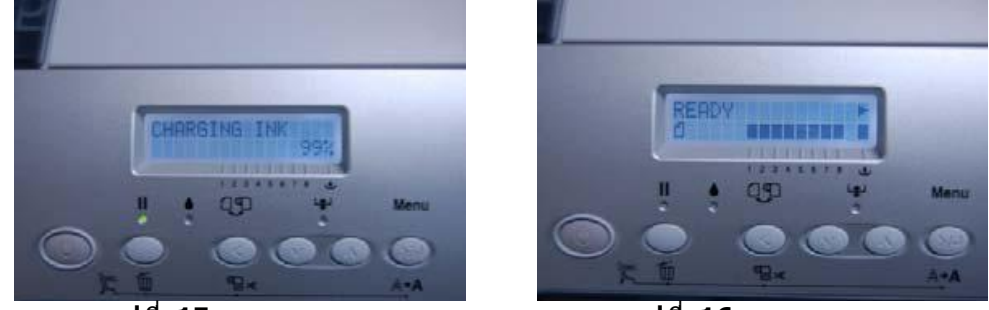

รูปที่ 15 8. การติดตั้งตามคู่มือนี้ จะทำต่อเมื่อติดตั้งเครื่องครั้งแรกเท่านั้น การเปลี่ยนตลับหมึกหลังจากทำการติดตั้งสามารถทำได้ ตามปกติ